## <sup>#</sup> Trident Pharma

# T<sup>2</sup>M - Trident Training Minute

### Did You Know...

• You can check your training records and assigned curriculum in 4 easy steps! This allows you to see what you have completed, what training you are missing, and what curriculum you are assigned to.

#### Here's how:

Log into MasterControl and click "Open" in the My Training Folder section which is usually located at the bottom of your dashboard.

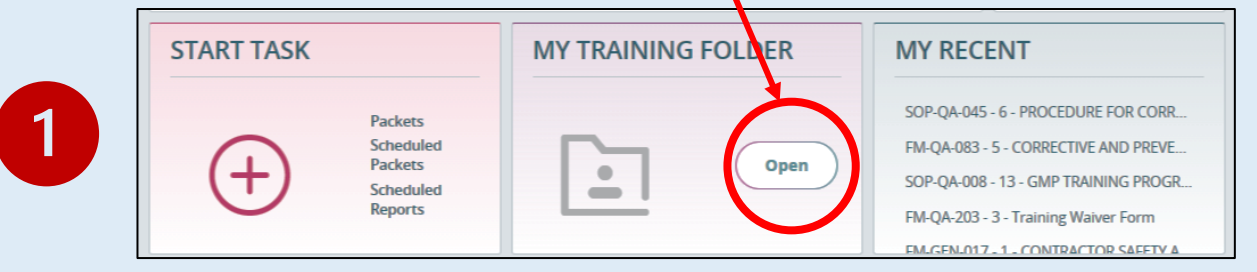

#### Click on the 🔬 icon in the upper right corner.

| 2 | Q. Search  |          | - 1   |   | 8 = | Dean Reed+ | G |
|---|------------|----------|-------|---|-----|------------|---|
|   |            |          | Q. 🗞  | + | :=  | 2ad 🖯      | 0 |
|   |            |          |       |   |     |            |   |
|   | RETRAINING | VERIFIER | UNITS |   |     | ACTIONS    |   |

#### Click on any curriculum (Job Code) to check your completions/qualifications.

| Filter:       |                                |
|---------------|--------------------------------|
| JOB CODE NAME | JOB CODE DESCRIPTION           |
| LT-GMP-AII-K  | LT-GMP-AII-K                   |
| LT-MGMT-ALL-K | LT-MGMT-ALL-K                  |
| LT-NHO-K      | Levittown New Hire Orientation |

## 

## T<sup>2</sup>M - Trident Training Minute

You will see the training items associated with the curriculum and your current status.

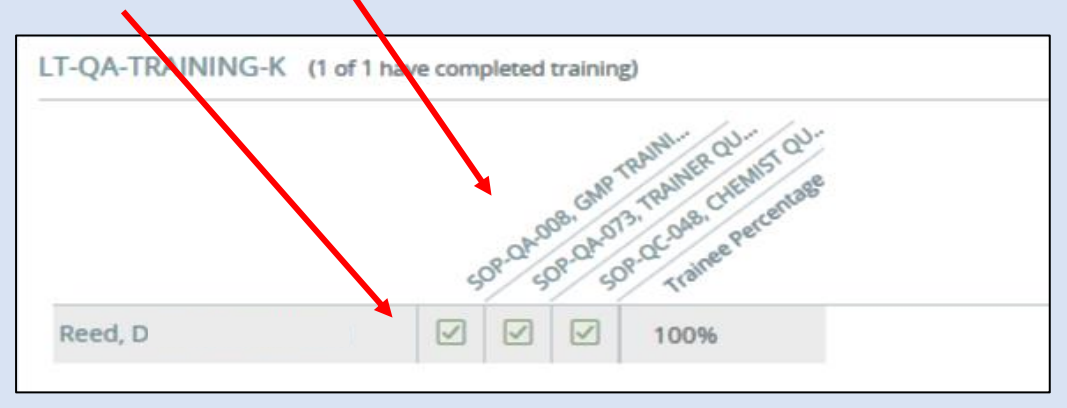

Here are some of the common status icons that you will see in your training records.

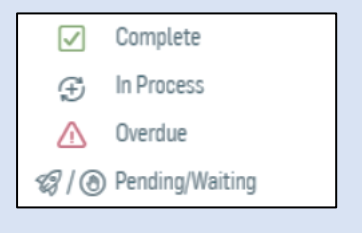

\*You will see the "In Process" icon if you have signed off on an OJT course, but the OJT documentation has not been submitted to QA Training for verification. If you see this icon, versus a green check mark , <u>the OJT process is</u> <u>incomplete. You are not qualified to perform the</u> <u>task(s) associated with the training even though</u> <u>it's no longer on your to-do list.</u>

Contact QA with any questions.